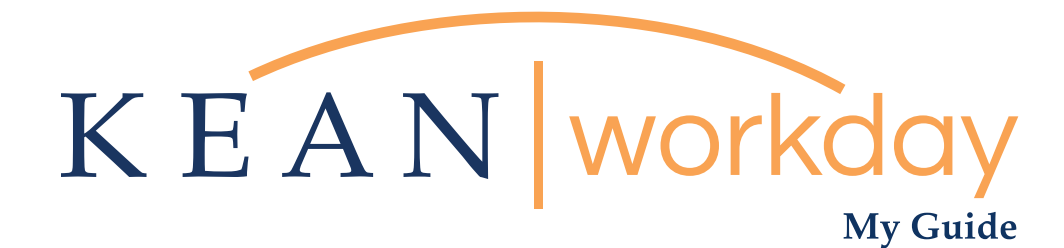

# Requesting a Leave of Absence

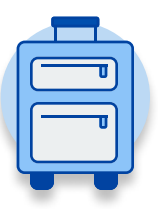

<u>The Kean | Workday MyGuide is intended for the</u> <u>following users :</u>

All Kean University Employees

Kean University - Office of Human Resources - (908) 737 - 3300 - workday@kean.edu

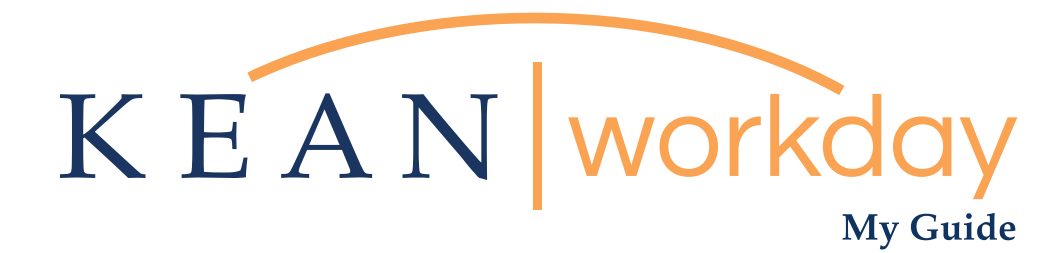

## Requesting a Leave of Absence

### Steps: 8 total

Step 1: From your Home page, click on the "Absence" worklet

- Step 2: Click on the "Request Absence" button
- Step 3: Select dates

Step 4: Select the "Leave Type"

- Step 5: Select "Absence Type"
- Step 6: Enter your comments
- Step 7: Add attachments
- Step 8: Review and Submit

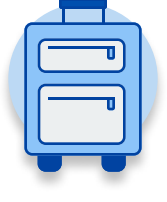

| KEAN | Q Search          |                              |                       |                     |              | <b>378</b> | e | 0 |
|------|-------------------|------------------------------|-----------------------|---------------------|--------------|------------|---|---|
|      |                   |                              |                       |                     |              |            |   |   |
|      | Welcome,          |                              |                       |                     |              | ŝ          |   |   |
|      | Inbox<br>64 items | <br>Applications<br>18 items |                       |                     |              |            |   |   |
|      | Ge to Inbox       | Time                         |                       | Absence             | Pay          |            |   |   |
|      |                   |                              |                       |                     | <b>Š</b>     | •          |   |   |
|      |                   | Personal<br>Information      | Benefits              | Performance         | Administrato | r          |   |   |
|      |                   | Adaptive<br>Planning         | My Team<br>Management | Time and<br>Absence | Favorites    |            |   |   |
|      |                   | Job Requisition<br>Workspace | Career                | Recruiting          | Directory    |            |   |   |
|      |                   | <b>e</b>                     |                       |                     |              |            |   |   |

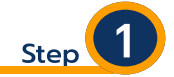

From your Home page, click on the "Absence" worklet icon.

\*\*Note that not all homepages are the same therefore your icon may not be in any particular location. The icon you are looking for says "Absence" and NOT "Absence Administrator".

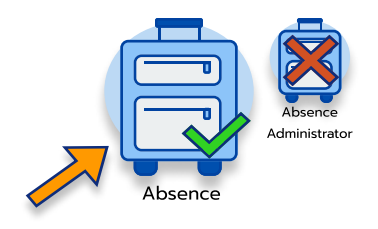

| ← Absence<br>Request<br>Request Absence<br>Correct My Absence<br>Request Return from Laave of Absence<br>Request Return from Laave of Absence<br>Leave of Absence Forms and Policies                                    | @ |
|----------------------------------------------------------------------------------------------------|---|
| Request       External Links         Request Absence       Holiday Calender         Correct My Absence       Pay Period Schedule         Request Return from Leave of Absence       Leave of Absence Forms and Policies |   |
| Request Absence     Holiday Calendar       Correct My Absence     Pay Period Schedule       Request Return from Leave of Absence     Leave of Absence Forms and Policies                                                |   |
| Correct My Absence Pay Period Schedule Request Return from Leave of Absence Leave of Absence Forms and Policies                                                                                                    |   |
| Request Return from Leave of Absence Leave of Absence Forms and Policies                                                                                                    |   |
| Man Audi Ma Palance of Take                                                                                                    |   |
| view Available Balance as of Today                                                                                                    |   |
| My Absence Available Available                                                                                                    |   |
| Absence Balance 0.666667 Hours-Sick-PT                                                                                                    |   |

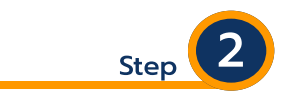

Located in the "Request" section of the page, click on the "Request Absence" button.

| Request                              |  |
|--------------------------------------|--|
| Request Absence                      |  |
| Correct My Absence                   |  |
| Request Return from Leave of Absence |  |
|                                      |  |

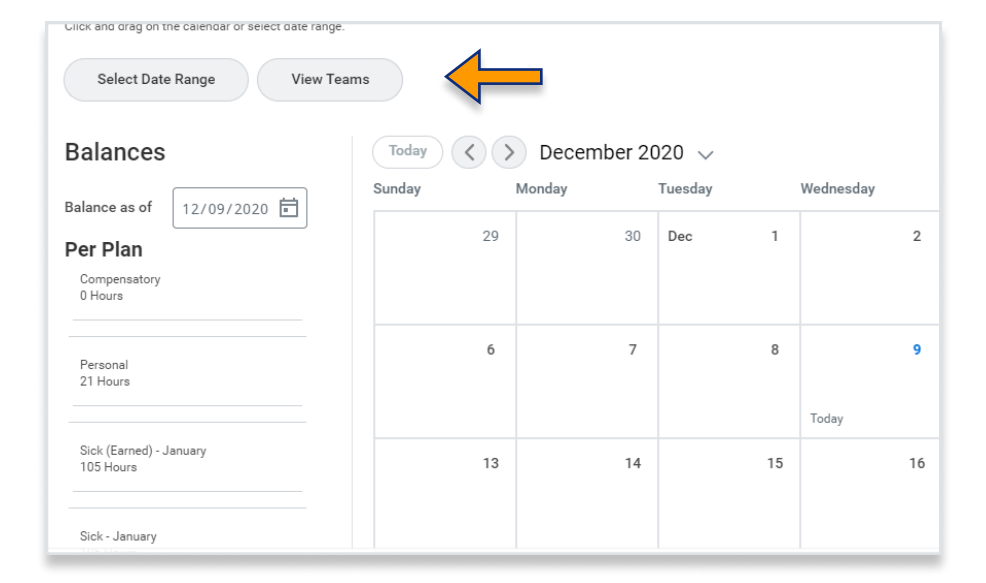

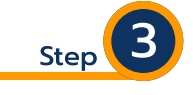

Select dates by either clicking directly on the date within or by selecting the "Date Range" action button on the top left. A window will pop up where you can choose dates.

After making your selection, please click the "request Absence" button on the bottom left hand corner.

|                   | $\leftarrow$ Leaves                                                                                  |
|-------------------|----------------------------------------------------------------------------------------------------|
|                   | FMLA (Non-Military)                                                                                  |
|                   | Military Leave (for Inactive Duty and<br>Active Duty extension) - Unpaid                             |
|                   | 🔿 NJFLA                                                                                              |
| From * 11/02/2020 | <ul> <li>NJ Safe Act Leave - Unpaid</li> <li>Organ and Bone Marrow Donor Leave -<br/>Paid</li> </ul> |
| To ★ 11/27/2020 🖬 | Search 🗮                                                                                             |
| Type * X NJFLA    | :=                                                                                                   |

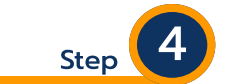

## Select the "Leave Type"

Choose your leave type from the drop down menu. See below for Reasons and Leave Types,

The following list details the leave type that should be used based on the reason for the leave. Please note that these options represent what is generally available to the Kean University employee population, but specific eligibility must be confirmed by the Office of Human Resources.

| If this is your Leave Reason:                                                                 |                                             |
|-----------------------------------------------------------------------------------------------|---------------------------------------------|
|                                                                                               | Select this Leave Type:                     |
| Personal Illness                                                                              | FMLA (Family Medical Leave Act)             |
| Maternity Leave                                                                               | FMLA                                        |
| Birth of and Care for Newborn Child                                                           | FMLA or NJFLA (New Jersey Family Leave Act) |
| Placement of a Child—Adoption or Foster Care                                                  | FMLA or NJFLA                               |
| Care for sick family member                                                                   | FMLA or NJFLA                               |
| Military Leave for Inactive Duty Training                                                     | Military Leave Unpaid                       |
| Medical leave due to organ or bone marrow donation                                            | Organ and Bone Marrow Donor Leave           |
| Leave to address circumstances resulting from domestic violence or a sexually violent offense | NJ Safe Leave Act Unpaid                    |

|                             | sibling<br>individ<br>employ |
|-----------------------------|------------------------------|
| ✓ Details                   | close a<br>employ            |
| Last Day of Work 10/30/2020 | of a fa<br>Care o<br>COVID   |
| Reason * Search 📃           | Care o                       |
|                             | O Placen                     |

| ) | Care for sick family member -         |   | ^ |
|---|---------------------------------------|---|---|
|   | employee's son or daughter, parent,   |   |   |
|   | spouse, employee's parents in law,    |   |   |
|   | partners in a civil union, employee's |   |   |
|   | sibling, grandparent, and any other   |   |   |
|   | individual related by blood to the    |   |   |
|   | employee, or any other individual     |   |   |
|   | that the employee shows to have a     |   |   |
|   | close association with the            |   |   |
|   | employee which is the equivalent      |   |   |
|   | of a family relationship              |   |   |
|   | Care of family member related to      |   |   |
|   | COVID-19 quarantine                   |   |   |
|   | Care of Newborn Child                 |   |   |
|   |                                       |   | 1 |
|   | Placement of a Child - Adoption       |   |   |
|   | Placement of a Child - Foster Care    |   | - |
|   |                                       |   |   |
| 1 | rcn                                   | - | = |

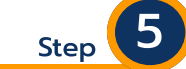

### Select the "Absence Type"

Select "Reason" reason for leave request from the drop down menu.

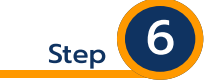

Enter comment – this box can be used to enter information such as the paid time off you would like to use during the leave of absence, such as sick and/or vacation days.

| enter your comment |  |
|--------------------|--|
|                    |  |

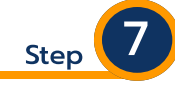

| Attachments |                 |  |
|-------------|-----------------|--|
|             |                 |  |
|             | Drop files here |  |
|             | or              |  |
|             | Select files    |  |
|             |                 |  |
|             |                 |  |

Attachments – attach supporting document for the leave request, such as medical documents. When attaching documents you will need to select the category of "leave of absence" document from the drop down. Leave of Absence medial documentation is considered confidential.

Please note that if you do not select "leave of absence" under the document category when requesting a leave, the document(s) may not be properly restricted and may be viewable to others. Please contact the benefits team via the Workday email for questions/assistance when attaching medical documentation (workday@kean.edu).

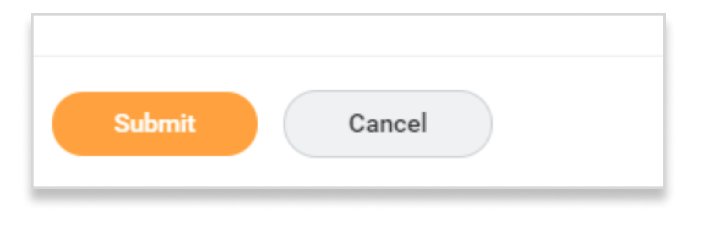

Review leave request to ensure all information is accurate, then click the "Submit" button

Step

#### Important Note

Leaves of Absence generally impact an employee's ability to act on tasks assigned to them in Workday. In order to manage this, employees should work with their supervisors to determine the appropriate person to delegate their tasks to in their absence. Setting up a delegation will ensure the continuance of operations within Workday, including approving requests for time off or bi-weekly time submissions.

Please contact the Office of Human Resources in advance of your leave for further information on delegating Workday tasks.